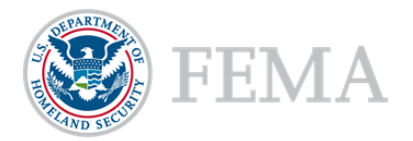

# **Updating Organization Details**

### Introduction

An organization serves as the recipient's profile within the Non-Disaster Grants Management System (ND Grants). When updating an organization, please keep in mind that:

- If the organization has not submitted an application, all organization details will appear in text boxes on the Update Organization page, and can be edited
- If the organization has submitted an application, only the physical and mailing addresses can be updated

If there are pending tasks for the organization, saving your updates to the organization will prompt a list of the pending tasks to appear at the top of the *Update Organization* page, and prevent you from completing the update.

## Prerequisites

To update organization details:

- You must have an ND Grants account
- You must be the Organization Administrator—only Organization Administrators can update organization details

### Step 1

Under the Administration dropdown, click the **Organizations** link to view the *Organization Administration* page

Figure 1. Select the Organizations link to open the Organization Administration page

| ND Grants | 41 Pending Tasks 👻 | Applications - | Grants 🗢 | Administration 👻                                                                                                    |        |       |                             |     |
|-----------|--------------------|----------------|----------|----------------------------------------------------------------------------------------------------|--------|-------|-----------------------------|-----|
|           |                    |                |          | Organizations<br>Request Organization Access<br>Review Organization Access Review Organization Access Review | quests | Grant | ts                          |     |
|           |                    |                | P        | ending Tasks                                                                                                    |        |       | Access Reques               | sts |
|           |                    |                | App      | plication                                                                                                    |        |       | Grantee Organization        |     |
|           |                    |                | Awa      | ard Offer Review                                                                                                    | 4      | И     | Organization Access Reviews | 1   |
|           |                    |                |          |                                                                                                    |        |       |                             |     |

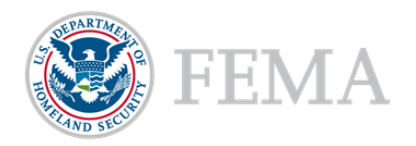

# Step 2

Click the Update Organization icon in the Action column

Figure 2. Click the Update Organization icon to begin updating organization details

| Organization Admini   | stration                                                             | Create Organization |
|-----------------------|----------------------------------------------------------------------|---------------------|
| 10 v records per page | Showing 1 to 1 of 1 entries (filtered from 34,002 total entries)     | Search: AM7 ×       |
| 🔺 Legal Name          | Address                                                              | Action              |
| 0001 Organization AM7 | 100 Main Street Physical Address Line 2 , Arlington, Virginia, 20152 | C                   |

# Step 3

From the Update Organization page, update the organization address. Then click the Save button

| Update Organization   |                  |                               |                      |      |                 |                        |       |                  |
|-----------------------|------------------|-------------------------------|----------------------|------|-----------------|------------------------|-------|------------------|
| oputie organization   |                  |                               |                      |      |                 |                        |       |                  |
| Details<br>User Roles | Details          |                               |                      |      |                 |                        |       |                  |
| Contacts              |                  | Legal Name                    | 0001 Organization AM | 7    |                 |                        |       |                  |
| Cancel Save           |                  | Туре                          | State governments    |      |                 |                        |       |                  |
|                       |                  | Division Name                 | Testing Division     |      |                 |                        |       |                  |
|                       | C                | epartment Name                | Testing Department   |      |                 |                        |       |                  |
|                       | Employer iden    | (EIN)                         | 123436769            |      |                 |                        |       |                  |
|                       | Other Organiz    | ations that share<br>this EIN |                      |      |                 |                        |       |                  |
|                       |                  | DUNS Number                   | 1234567891111        |      |                 |                        |       |                  |
|                       |                  |                               |                      |      |                 |                        |       |                  |
|                       | Physical Address |                               |                      |      | Mailing Address |                        | San   | ne as Physical 🗌 |
|                       | Address          | 25 Pleasant Stree             | ət                   |      | Address         | 25 Pleasant Street     |       |                  |
|                       | Address 2        | Physical Address              | Line 2               |      | Address 2       | Mailing Address Line 2 |       |                  |
|                       | City             | Arlington                     |                      |      | City            | Arlington              |       |                  |
|                       | State            | Virginia                      |                      | × •  | State           | Virginia               |       | x 💌              |
|                       | Country          | UNITED STATES                 |                      | ×    | Country         | UNITED STATES          |       | * *              |
|                       | ZIP              | 20152                         | Zip-4                | 9999 | ZIP             | 20152                  | Zip-4 | 9999             |
|                       |                  |                               |                      |      |                 |                        |       |                  |
|                       | Cong             | gressional District           | VA-D1                |      |                 |                        |       | ××               |

#### Figure 3. Update the organization address as necessary and click the Save button

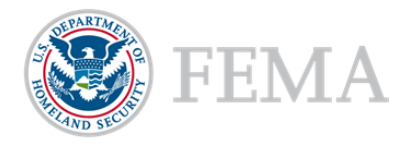

# NOTE:

- The organization details cannot be edited if tasks are pending for any award. When saving updates, a notification will appear at the top of the Update Organization page listing pending tasks
- Pending actions that prevent changes to organization details include:
  - 1) applications pending submission or review, 2) amendments pending submission or review, and 3) performance reports pending submission or review

# Figure 4. The Update Organization page will list all pending tasks and prevent updates to the organization

| letails     | You cannot update the Organization Address while an Application is Pending Review. The following grants have Applications Pending Review:                                      |                                                                                                    |                                     |                            |  |  |  |
|-------------|----------------------------------------------------------------------------------------------------|----------------------------------------------------------------------------------------------------|-------------------------------------|----------------------------|--|--|--|
| Jser Roles  | Grant                                                                                                    | Funding Opportunity                                                                                   | Pending                             | Pending Action             |  |  |  |
| Contacts    | EMD-2016-RA-00004                                                                                                    | FY 2016 Freight Rail Security Grant Program-PARS-Test                                                 | Application [EMD-2016-RA-APP-00004] |                            |  |  |  |
| Cancel Save | EMS-2016-BG-00002                                                                                                    | FY16 12c Intercity Bus Security Grant Program - Region X                                              | Applicatio                          | on [EMS-2016-BG-APP-00002] |  |  |  |
|             |                                                                                                    |                                                                                                    |                                     |                            |  |  |  |
|             | Details<br>Legal Nat                                                                                                    | me 1 EBT Corp                                                                                         |                                     |                            |  |  |  |
|             | Details<br>Legal Nai<br>Ty                                                                                                    | me 1 EBT Corp<br>pe Small businesses                                                                  |                                     |                            |  |  |  |
|             | Details<br>Legal Nai<br>Ty<br>Division Nai                                                                                                    | me 1 EBT Corp<br>pe Small businesses<br>me                                                            |                                     |                            |  |  |  |
|             | Details<br>Legal Nar<br>Ty<br>Division Nar<br>Department Nar                                                                                                    | me 1 EBT Corp<br>pe Small businesses<br>me                                                            |                                     |                            |  |  |  |
|             | Details<br>Legal Nar<br>Ty<br>Division Nar<br>Department Nar<br>Employer Identification Numl<br>(E                                                                             | me 1 EBT Corp<br>pe Small businesses<br>me<br>26-1376858                                              |                                     |                            |  |  |  |
|             | Details<br>Legal Nai<br>Ty<br>Division Nai<br>Department Nai<br>Employer Identification Numi<br>(E<br>Other Organizations that shi<br>this E                                   | me 1 EBT Corp<br>pe Small businesses<br>me<br>26-1376858<br>IN<br>sre<br>EIN                          |                                     |                            |  |  |  |
|             | Details<br>Legal Nai<br>Ty<br>Division Nai<br>Department Nai<br>Employer Identification Numi<br>(E<br>Other Organizations that shi<br>this E<br>DUNS Numi                      | me 1 EBT Corp<br>pe Small businesses<br>me<br>26-1376858<br>N)<br>per 017143299                       |                                     |                            |  |  |  |
|             | Details<br>Legal Nar<br>Ty<br>Division Nar<br>Department Nar<br>Employer Identification Num<br>(E<br>Other Organizations that shu<br>this F<br>DUNS Num<br>Congressional Distr | me 1 EBT Corp<br>pe Small businesses<br>me<br>26-1376858<br>IN)<br>arre<br>our 017143299<br>ict MD-05 |                                     |                            |  |  |  |

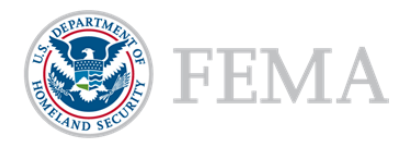

## Step 5

The Update Grantee Organization Address page lists all active grants that will include the updated address. Click the **Confirm** button

#### Figure 5. Click the Confirm button to complete the update

| dating the Organization Address will aff | fect the following grants with active awards: |                |
|------------------------------------------|-----------------------------------------------|----------------|
| Grant                                    | 🔶 Funding Opportunity                         |                |
| EMA-2018-CA-00013                        | FY 2018 Regional AM PARS FEMAUAT              |                |
|                                          |                                               |                |
|                                          |                                               |                |
|                                          |                                               | Cancel Confirm |
|                                          |                                               |                |

## **Questions?**

For additional assistance using the ND Grants Management System, please contact the ND Grants Service Desk. For programmatic or grants management questions, please contact your Program Analyst or Grants Specialist.

## **ND GRANTS Service Desk**

Monday - Friday | 9:00 a.m. - 6:00 p.m. EDT | 1-800-865-4076 | NDGrants@fema.dhs.gov